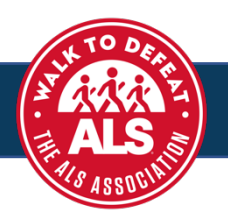

**Step One:** To create a fundraising page, click the **REGISTER button** on your Walk website.

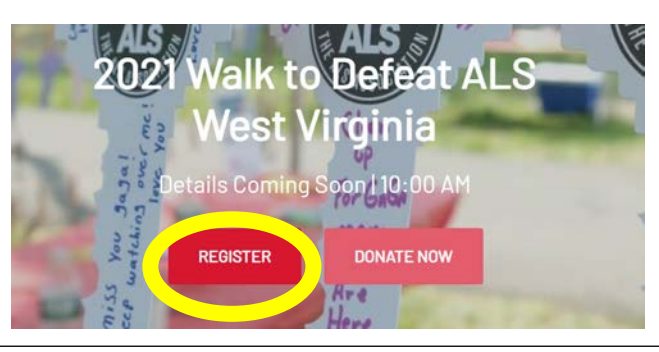

**Step Two:** Choose a fundraising type. Select registration type(s), by clicking on the "+" to add to your cart. Once you have added the registration type(s) to your cart, review the summary and click **NEXT**.

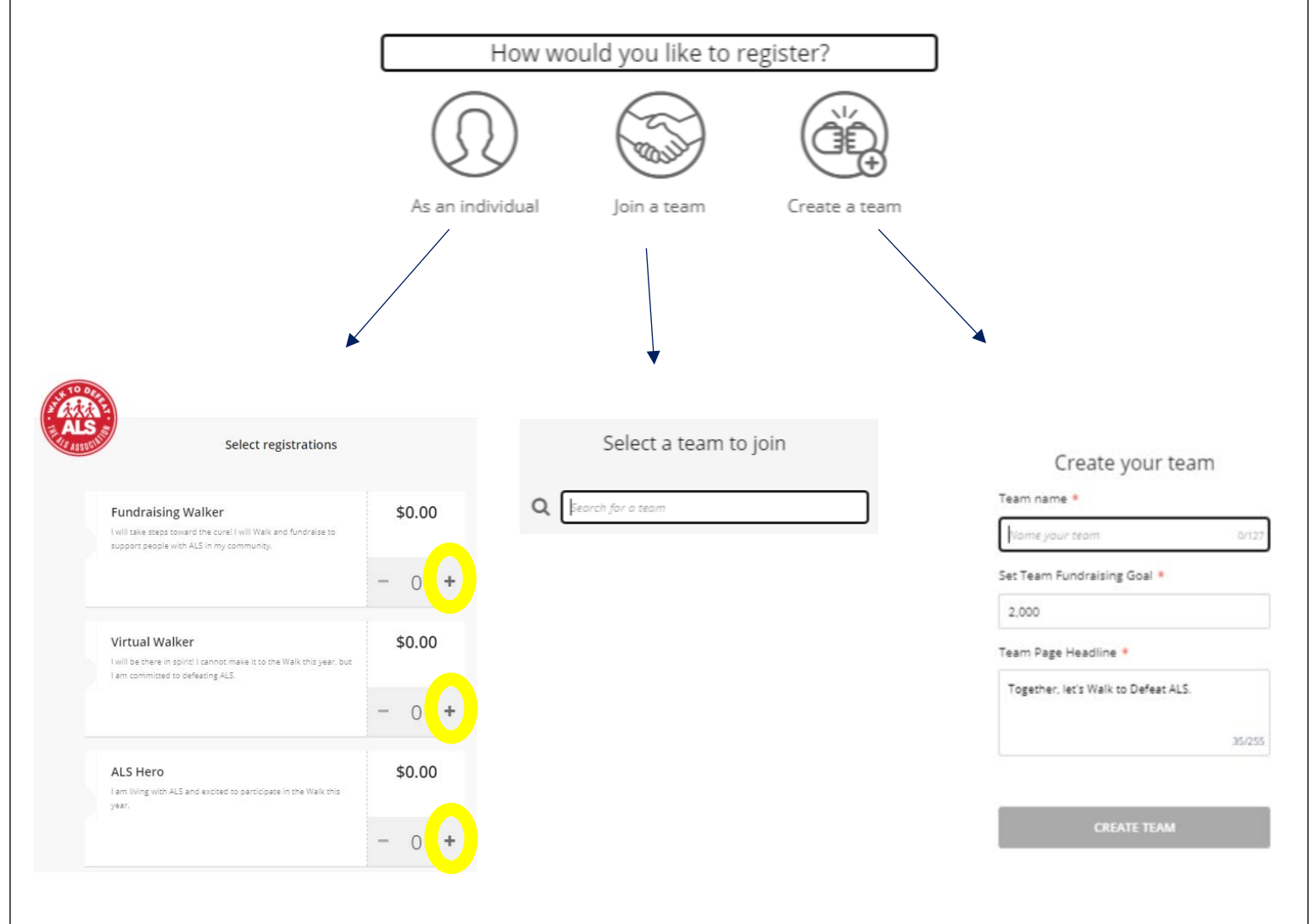

| Step Three: | ree: Continue through the registration process, you can add a donation to your page. Then <b>CHECKOUT</b> .       |           |                                          |                    |  |
|-------------|----------------------------------------------------------------------------------------------------|-----------|------------------------------------------|--------------------|--|
|             | Add a Donation                                                                                                    |           |                                          |                    |  |
| Sel         |                                                                                                    | nount     | Additional Donation<br>One-time donation | \$100.00<br>Remove |  |
|             | S500 S100 S50<br>USD S<br>Tol like to cover the fees associated with<br>dimension even directly to The 415 Astron | S25 Other | Total                                    | \$100.00           |  |
|             | enimeni Bas eni erit la Lia veri ener                                                                             |           | ВАСК                                     | СНЕСКОИТ           |  |

| Step Four: | Check your email to claim your fundraising page. Create your Classy account. Next, you'll be asked<br>enter your fundraising page's details. You can also enter a short URL for easy sharing!<br>Click <b>FINISH</b> to move on. |                                                  |  |  |  |
|------------|----------------------------------------------------------------------------------------------------|--------------------------------------------------|--|--|--|
|            | •.                                                                                                    | Create your page                                 |  |  |  |
|            | Create an account                                                                                                    | Set your fundraising goal *                      |  |  |  |
|            | f Continue with Facebook                                                                                                    | USD - \$ 500.00                                  |  |  |  |
|            | Or use your email                                                                                                    | Fundraising end date *                           |  |  |  |
|            | Email *                                                                                                    |                                                  |  |  |  |
|            | Enter your email address                                                                                                    | Your Page's Headline *                           |  |  |  |
|            | Create password *                                                                                                    |                                                  |  |  |  |
|            | Create your password                                                                                                    | 0/255                                            |  |  |  |
|            | ă characteri;     1 number                                                                                                    | Set your Fundraising Page's Short URL (optional) |  |  |  |
|            | 1 letter 1 special character                                                                                                    | https://give.classy.org/ExampleShortUrl          |  |  |  |
|            | By clicking Lagree to the Terms and Privacy Policy                                                                                                    | Start typing                                     |  |  |  |
|            | NEXT                                                                                                    | It's okay to contact me in the future.           |  |  |  |
|            | Log into your account                                                                                                    | FINISH                                           |  |  |  |
|            | POWERED BY CLASSY                                                                                                    |                                                  |  |  |  |

## Step Five: TO EDIT YOUR FUNDRAISING PAGE:

- Sign in using the email and password you provided in step four.
- In the toolbar at the top of the page, click on "**Go to..**" and select your fundraising page.
- Then click **MANAGE** button in the toolbar to open your editor. From there you can change the story content, post updates, and change the details of your page.

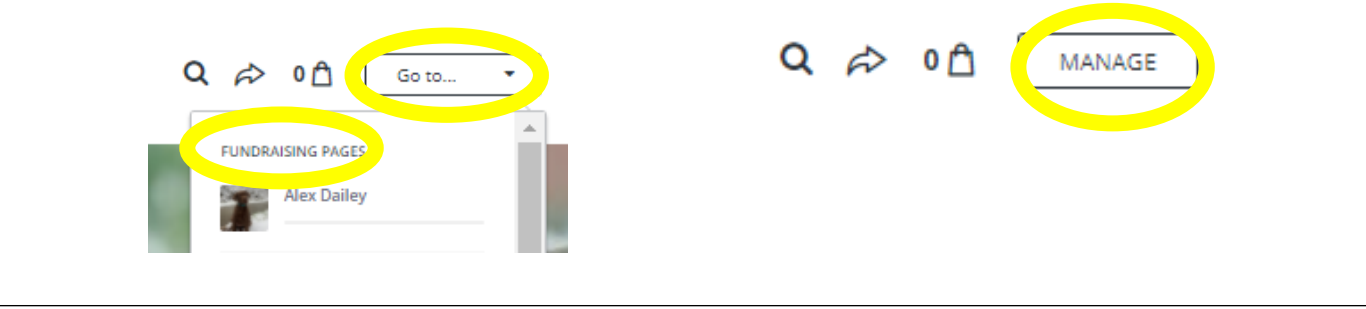